#### Contents

#### CTRL + Click on any section header below to jump to the section in this document:

| User Guide Overview:                                           | 2 |
|----------------------------------------------------------------|---|
| VOE Report Types:                                              | 2 |
| Verification of Employment Report:                             | 2 |
| Verification of Employment plus Verification of Income Report: | 3 |
| Social Services Report:                                        | 3 |
| Fannie Mae Report:                                             | 3 |
| Creating a VOE Report:                                         | 4 |
| Employee VOE message:                                          | 7 |

#### **User Guide Overview:**

| Purpose            | This guide is broken into two sections. In the first section the Verification of Employment<br>Reports are described. In the second section the process of creating a Verification of<br>Employment is broken down into its individual steps. |
|--------------------|----------------------------------------------------------------------------------------------------|
| Target<br>Audience | This document is intended for Administrators/HR Practitioners.                                                                                                    |

### **VOE Report Types:**

#### **Verification of Employment Report:**

The Verification of Employment report is used when a verification of employment is needed with no income verification. Typical uses are job applications and rental applications. The data on the report includes:

- Employee's name, address, and social security number (masked except the last 4 digits)
- Employer name
- Original hire date
- Total time at the employer
- Employment status, and
- Job Title

**IMPORTANT:** Employee authorization is required when creating this report. The Admin is required to verify the signature on the request matches the employee's signature on file.

#### **Verification of Employment plus Verification of Income Report:**

The Verification of Employment plus Verification of Income report is typically requested by lenders and an application for credit. In addition to the employment information described in the Verification of Employment report, this record also contains income information including:

- Rate of pay
- Pay cycle
- Date and amount of last pay increase
- Gross and Net income, and
- Withholding information.

**IMPORTANT:** Employee authorization is required when creating this report. The Admin is required to verify the signature on the request matches the employee's signature on file.

#### **Social Services Report:**

Typical uses of the Social Services report would be in child support cases where Social Services are requesting verification. The Social Services report contains multiple selectable sections:

- Employment information
- Income information
- Medical Benefits
- Dental Benefits
- Vision Benefits

**IMPORTANT:** When you create a Social Services report it is very important that you include only the information that was requested. For example if the request was only for Employment and benefits data you would not include income information in the report. The Social Services report does not need employee authorization.

#### **Fannie Mae Report:**

This report is formatted to meet the Fannie Mae standards and additional requestor information must be included. In addition to the requestor name, and address, you will need to select one, two, or three years of income data based on the request. This information will be populated on the report.

**IMPORTANT:** Employee authorization is required when creating this report. The Admin is required to verify the signature on the request matches the employee's signature on file.

## **Creating a VOE Report:**

| Action                                                                                                    | Description                                                                                                    |  |  |  |
|----------------------------------------------------------------------------------------------------|----------------------------------------------------------------------------------------------------|--|--|--|
| From the Home page click on<br>the <b>Reporting</b> button.                                                                                                    | Market       Market                                                                                                    |  |  |  |
| In the <b>Standard Reports</b><br>section on the left side of the<br>page click <b>Verification of</b><br><b>Employment.</b><br>Hint: You can also click on the<br>"VOE Reports" image in the<br>Recently Added section on the<br>Reporting home page.<br>If you do not have this option<br>available, please contact your<br>ADP representative. | Image: Non-Sector Sector Se |  |  |  |

Verification of Employment User Guide

September 1, 2014

Action Description report. Important! By generating this report, you certify that you have obtained the proper authorization from the employee. Before providing this information to the requestor, verify that the signature on the authorization matches the employee's signature on file. Click the Generate Report button to create the report. Verification Of Employment - Windows Internet Exp W McAfe 🕒 💿 🗢 🙋 https://totalsource-dit3.nj.adp.com 🕶 🔒 🍫 🗙 🕨 Bin 👉 Favorites C Verification Of Employmen 🔄 🔹 🔝 🔹 | 🖶 🔻 Page 🕶 Safety 🕶 Tools 🕶 🔞 🕶 Name File # Empl D An email notification has been ndard Repo To obtain a Verification Of Employment report, select a report type and then click the "Generate Report" button Verification of Employment . Employment Information The Verification of Employment 08/29/2014 PEOS01 Cor on Type : on As Current Of : Employment, Verification of Employment Plus Income, and Access Your Data the Fannie Mae Report all generate an email notification to the employee. e Report Important! By generating this report, you certify that you has the authorization matches the employee's signature on file By using this service, you under A 100% 
 The second second ADP TotalSource 🗸 Trusted sites | Protected Mode: Off Employee Notification Email × There is no email address on record for this If there is no email on record employee.Enter the employee's email address for the employee a popup below to send an email notification that the VOE dialog will appear. Enter an process has began. email address for the Please note, this address will not be written to the employee and click Send employee's record. Notification, or click Skip Notification. Send Notification Skip Notification

| Action                                                                                                    | Description                                                                                                    |
|----------------------------------------------------------------------------------------------------|----------------------------------------------------------------------------------------------------|
| The report will appear in a<br>popup window. <b>Save</b> the<br>report PDF file and send it as<br>an attachment to the<br>Requestor.                 | Integer/totalsource-dR3.ni.ado.com/ts/dataAccess/aetVerificationOfEmployment.do Integer/totalsource-dR3.ni.ado.com/ts/dataAccess/getVOEReport.d Integer/totalsource-dR3.ni.ado.com/ts/dataAccess/getVOEReport.d Integer/totalsource-dR3.ni.ado.com/ts/dataAccess/getVEReport.d Integer/totalsource-dR3.ni.ado.com/ts/dataAccess/getVEReport.d Integer/totalsource-dR3.ni.ado.com/ts/dataAccess/getVEReport.d Integer/totalsource-dR3.ni.ado.com/ts/dataAccess/getVEReport.d Integer/totalsource-dR3.ni.ado.com/ts/dataAccess/getVEReport.d Integer/totalsource-dR3.ni.ado.com/ts/dataAccess/getVEReport.d Integer/totalsource-dR3.ni.ado.com/ts/dataAc |
| Remember: It is very<br>important that you send this<br>information in a secure<br>manner to the recipient.                                          | OP91 Come:     app. come:     app. come:                                                                                                    |
| NOTE: Sometimes if the<br>popup blocker is enabled in<br>your browser, the PDF may not<br>open. If this occurs, disable<br>the popup blocker and try | Impletes<br>ler<br>r Data<br>igation<br>Done ✓ Unknown Zone   Protected Mode: Off <a> •</a>                                                                                                    |

#### **Employee VOE message:**

When employees login, they may navigate to **Myself>Pay>Verification of Employment**. On this page the following message directs them to contact their HR Administrator to request a Verification of Employment:

| Myself My Team My          | Company Setup             |                    |  |  |
|----------------------------|---------------------------|--------------------|--|--|
| Personal Information       |                           | Benefits           |  |  |
| Personal Profile           | Employment Profile        | Benefit Programs   |  |  |
| Form I-9                   | Consents                  | My Benefits        |  |  |
| Pay                        |                           | Life Events        |  |  |
| Pay Statements             | W2 Statements             | Leave of Absence   |  |  |
| Direct Deposit             | Tax Withholding           | Workplace Wellness |  |  |
| Total Compensation         | Manage Paid Time Off      | Time & Attendance  |  |  |
| Accumulated Balances       | • Verification of Employm | Timecard           |  |  |
|                            |                           | Talent Development |  |  |
| Verification of Employment |                           |                    |  |  |
|                            |                           |                    |  |  |

| Welcome, Linda Rutledge                                                                                  |      | 🗭 Support 🗙 Log out |  |  |  |
|----------------------------------------------------------------------------------------------------|------|---------------------|--|--|--|
| Home Myself My Team My Company Setup                                                                     | Re 🚠 | Search Q            |  |  |  |
| Verification of Employment                                                                               |      | () <sub>2</sub> 3   |  |  |  |
| Please contact your HR Administrator to request a Verification of Employment.                            |      |                     |  |  |  |
| Site Feedback Legal Privacy Requirements Security Notice © Copyright 2014 Automatic Data Processing, LLC |      |                     |  |  |  |
|                                                                                                    |      |                     |  |  |  |
|                                                                                                    |      |                     |  |  |  |